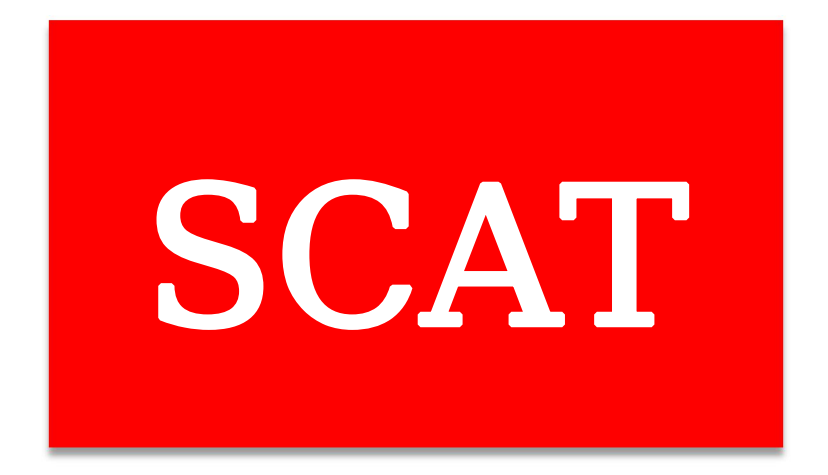

文件名称: 软控 IO 模块配固高 GEN 主站 说明

公司网站: <u>www.scatech.com.cn</u> 日期: 2022/9/19 1、将模块接上 24V 电源, IO 的 COM 端供电如下图所示,并将 GEN 卡与模块通过 网线进行连接(GEN 卡 EtherCAT 口与 IO 模块的 NET IN 连接)

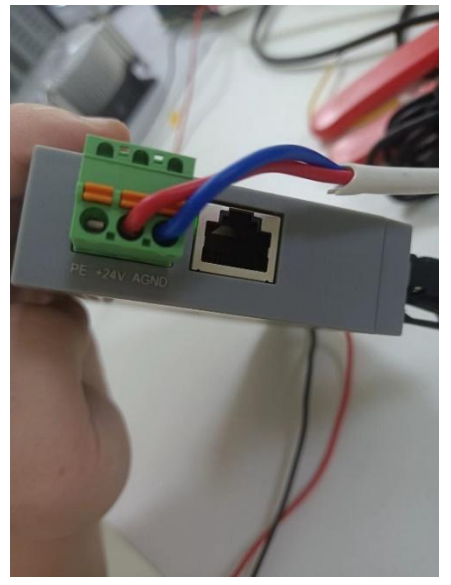

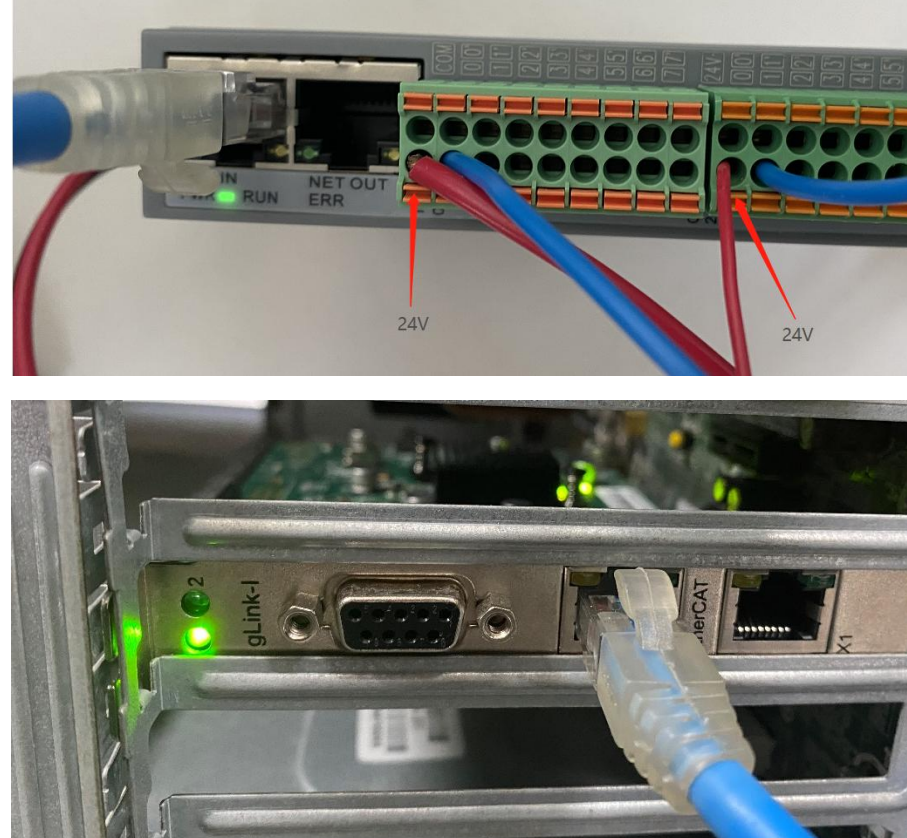

2、获取固高调试软件 MotionStudio、软控 IO 模块的设备描述文件:EX1616DN. xml 备注:

软件名为 MotionStudio 下载地址: <u>资料下载 (googoltech.com.cn)</u> 若链接失效或资料版本过旧,请直接联系固高技术支持: 0755-26970835

软控 IO 模块的设备描述文件:EX1616D. xml 文件下载地址: (scatech. com. cn)

| 详细介绍                | 资料下载                        |    |
|---------------------|-----------------------------|----|
|                     |                             |    |
| <sup>1</sup> EX系列用户 | <sup>9</sup> 手册2022-0715.pd | lf |

3、打开固高调试软件 MotionStudio 之前,将软控 IO 模块的设备描述文件:EX1616D.xml 复制到 MotionStudio 的"Devices"目录下。

Devices

4、打开 MotionStudio

| 控制卡打开模式           | ×  |
|-------------------|----|
| 产品型号:             |    |
| GEN               | •  |
| 打开方式:             |    |
| PCIe              | •  |
| ECAT网络初始化最大等待时间(秒 | ): |
| 5<br>高级选项 >>      | •  |
| 确认 取消             |    |

选择控制卡产品型号"GEN"和打开方式"PCle",点击"高级选项",文件类型"**模式**2:使用 ethercat 工具配置",点击"确认"进入软件加载界面:

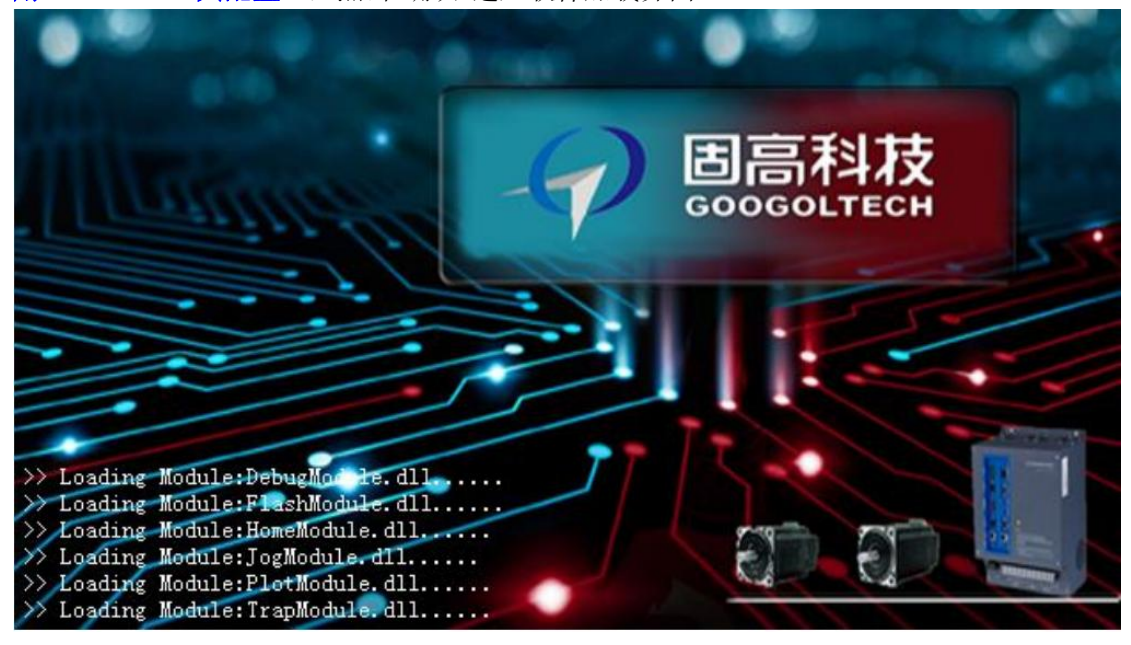

## 5、通讯配置

进入 MotionStudio 主界面,确保所有从站已经正确连接到主站 EtherCAT 通讯端口,若插错端口或接线有误,则可能出现扫描失败的提示。(注意:总线连接口为 EtherCAT 接口,请勿与 X1 接口混淆)。

确认接线无误后,在【EtherCAT Master】中右键选择【扫描】,扫描连接的 EtherCAT 从站 设备(扫描 EtherCAT 从站,会清空原先所配置的从站,若长时间卡在扫描处,请关闭 MotionStudio并将从站断电重启!):

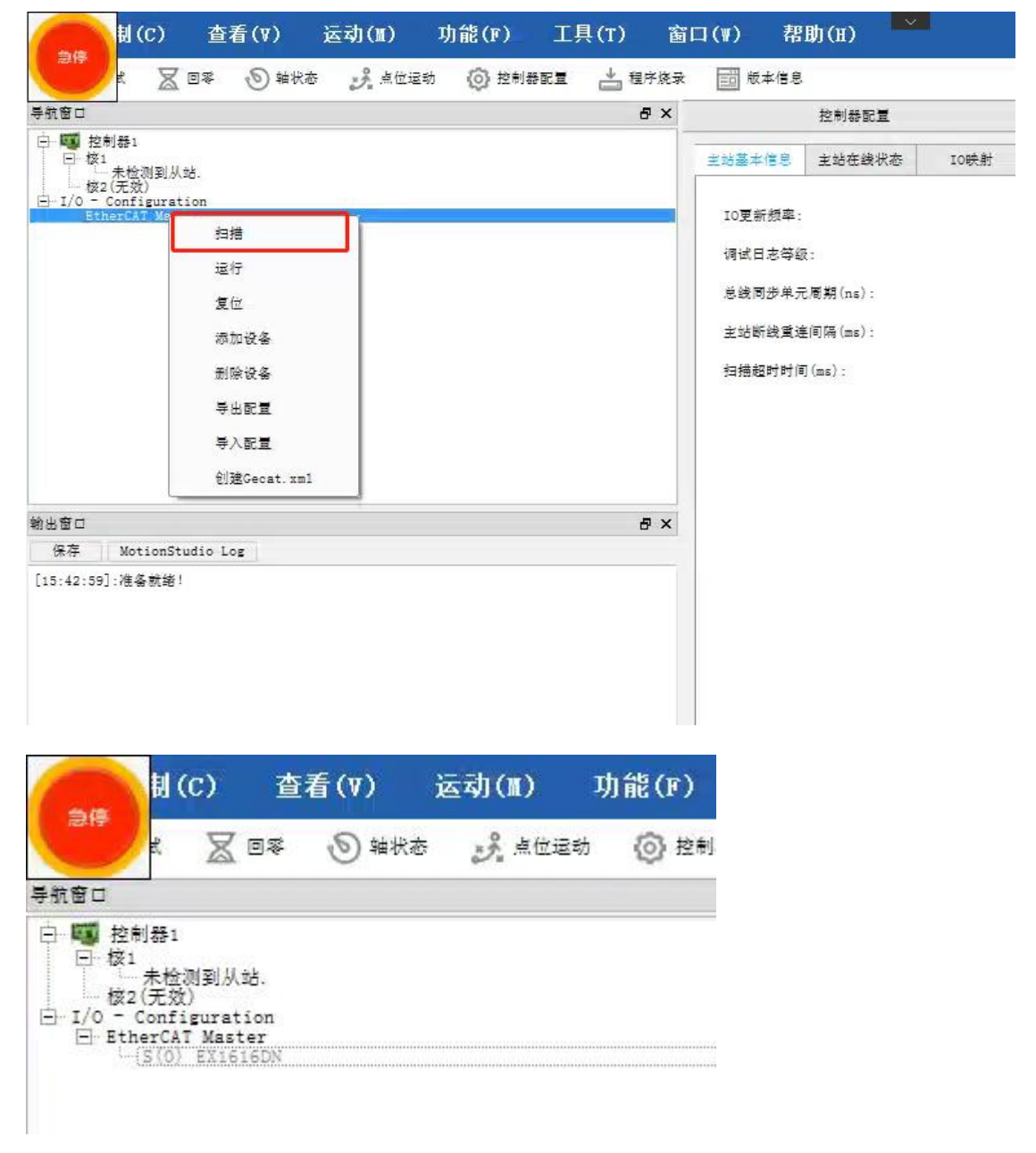

出现 EX1616DN 即为扫描成功

备注:此次只连接一个 EX1616DN 接着我们点击 EX1616DN,在 EC 助手中选择耦合器,将类型中的 SX1616DN 添加 至左侧的槽中。具体操作如图所示

| 00 200                   | 0 #47.40      | STREE Q                                                                                                    |        | 業序境求 <u></u> 国 版 | 本信息  |                                                                                                    | 2                                                                                                    | _   |
|--------------------------|---------------|----------------------------------------------------------------------------------------------------|--------|------------------|------|----------------------------------------------------------------------------------------------------|----------------------------------------------------------------------------------------------------|-----|
| 导航窗口                     | ₽×            |                                                                                                    | 控制器配量  |                  | 26   |                                                                                                    | BC助手 (Init)                                                                                            |     |
| □ ■ 控制器1 □ 核1<br>未检测到从站. | ſ             | 基本信息 分布时                                                                                                    | 钟 过程数据 | 補合器              | 启动配置 | 对象字典                                                                                                    | 在线状态                                                                                                   |     |
| E RtherCAT Waster        |               | 槽                                                                                                    |        | 3                | 4    | 3称 美                                                                                                    | 2型                                                                                                    |     |
| 1                        |               | Ferninals<br>Module 1 (SX:<br>Terminals<br>Terminals<br>Terminals<br>Terminals<br>Terminals<br>Terminals<br>Terminals<br>Terminals<br>Terminals<br>Terminals<br>Terminals<br>Terminals | 616DN) | 5                |      | A A18<br>SX0800A3 53<br>A04<br>SX0004A3 53<br>D132<br>SX32000 5<br>D101616<br>D10322<br>SD-3232 51<br>D032<br>SX0032DN 53<br>T18<br>SA-BT SA | 00800A3 module<br>00004A3 module<br>0004A3 module<br>003220 module<br>00032DN module<br>00032DN module | ] 4 |
| 輸出窗口                     | 5 × Terminals |                                                                                                    |        |                  |      |                                                                                                    |                                                                                                    |     |
| 保存 MotionStudio Log      |               | Terminals                                                                                                    |        |                  |      |                                                                                                    |                                                                                                    |     |
| [15:42:59]:准备就站!         |               | Terminals<br>Terminals<br>Terminals<br>Terminals<br>Terminals<br>Terminals<br>Terminals                                                                                                |        |                  |      |                                                                                                    |                                                                                                    |     |

然后选择过程数据,勾选过程数据下载中的"PD0分配"。

| 导航窗口                                                                                                    | ₽× |          | 控制器配量                                |         | 34    |          |      | EC助手 (Init)     |  |
|----------------------------------------------------------------------------------------------------|----|----------|--------------------------------------|---------|-------|----------|------|-----------------|--|
| <ul> <li>□ 極</li> <li>1</li> <li>□ 核1</li> <li>□ 未检测到从站.</li> <li>(元双)</li> <li>□ I/0 - Configuration</li> </ul> |    | 基本信息 分布師 | <b>寸钟</b> 过程                         | 戴揭 耦合器  | ) je  | 助配置      | 対象字典 | 在线状态            |  |
|                                                                                                    |    | 同步管理器    | □□□□□□□□□□□□□□□□□□□□□□□□□□□□□□□□□□□□ |         |       |          |      | PDO 列表 (RxPDOs) |  |
| E StherCAT Master                                                                                                |    | SM       | 大小                                   | 类型      |       | 索引       |      | 名称              |  |
|                                                                                                    |    | ٥        | 0 16.0 MBonOut                       |         |       | #x160    | 10   | Outputs         |  |
|                                                                                                    |    | 1        | 16.0                                 | MBoxIn  |       |          |      |                 |  |
|                                                                                                    |    | 2        | 2. 0                                 | Outputs |       |          |      |                 |  |
|                                                                                                    |    | 3        | 2.0                                  | Inputs  |       |          |      |                 |  |
|                                                                                                    |    |          |                                      |         | PDO p | 内容 (#x16 | 500) |                 |  |
|                                                                                                    |    |          |                                      |         |       | 索引       |      | 名称              |  |
| 前出窗口<br>但方 U MatianStudia Lag                                                                                    | ₽× |          |                                      |         | V     | #x7000   | 1:1  | Digital16 OUT   |  |
| [15:42:59]·准备前举!                                                                                                 | -  |          | -                                    |         |       |          |      |                 |  |
| Lio:ಇ೭:00). ಗಡ ಈಶ ನ್ಯಾವಿಕ್ :                                                                                     |    | 过程数据ト载   | 2                                    |         | 1     |          |      |                 |  |
|                                                                                                    |    |          |                                      |         |       |          |      |                 |  |

最后我们右击【EtherCAT Master】选择【运行】。

|                                                       | ) 查看(V)     | 运动(M)   | 功能(F)      | 工具(T)                               | 窗口(₩)    | 帮助(H) |
|-------------------------------------------------------|-------------|---------|------------|-------------------------------------|----------|-------|
| 💥 电气调试                                                | 🗶 回零 🛛 勉 轴状 | ち 🔧 点位道 | 助 🎯 控制器    | RI 📥                                | 程序烧录 🔤 閲 | 本信息   |
| 导航窗口                                                  | ₽×          |         | 控制器        | RI                                  |          | ×     |
| □ 10 控制器1 □ 核1 □ 未检测3 - ★ 2(元文) □ 1(0 = Configuration | —<br>到从站.   | 主站基本信息  | 主站在线状态     | IO映射                                |          |       |
| EtherCA<br>S(0)                                       | 扫描          | IO更新频率: |            | 4<br>0<br>1000000<br>10000<br>60000 |          |       |
| F                                                     | 退行          | 调试日志等组  | <b>夜</b> : |                                     |          |       |
|                                                       | 复位          | 总线同步单列  | ī周期(ns):   |                                     |          |       |
|                                                       | 添加设备        | 主站断线重进  | 差间隔(ms):   |                                     |          |       |
|                                                       | 制除设备        | 扫措超时时间  | ](ms):     |                                     |          |       |
|                                                       | 导出配量        |         |            |                                     |          |       |
|                                                       | 导入配置        |         |            |                                     |          |       |
|                                                       | 创建Gecat.xml |         |            |                                     |          |       |
| 輸出窗口                                                  | ₽×          |         |            |                                     |          |       |
| 保存 Motio                                              | nStudio Log |         |            |                                     |          |       |
| [15:42:59]:准备款                                        | (绪!         |         |            |                                     |          |       |

此时,若导航窗口-控制器中出现 IOModule,则映射成功。

|                                                                                                    | 查看(Ⅴ)                                                     | 运动(Ⅲ) 功能(F)                        | 工具(T)   | 窗口(₩)   | 帮助( |
|----------------------------------------------------------------------------------------------------|-----------------------------------------------------------|------------------------------------|---------|---------|-----|
| X 电气调试 🍃                                                                                                    | <u>₹</u> la≴ 🔊 ##                                         | 态 📝 点位运动 🌀 控制                      | 恭配重 📩 程 | 序烧录 📷 閲 | 和信息 |
| 导航窗口                                                                                                    | ₽×                                                        | BC助目                               | € (0p)  |         | ×   |
| 日本<br>校1<br>ICModule<br>校2<br>ICModule<br>校2<br>(元双)<br>日 I/0 - Configur.<br>日 EtherCAT Ma<br>い<br>S(0) EX:                | e (OxeO1O)<br>ation<br>ster<br>1616DN                     | 寻我模块<br>当前调试项(物理):控制器1-<br>核1-轴模块1 | GPO     |         |     |
|                                                                                                    |                                                           | (a)                                | 0-7     | 0 0     | •   |
| 輸出窗口<br>保存 Motion                                                                                                    | ₽×<br>Studio Log                                          |                                    | CPI     |         |     |
| [16:03:20]:EtherC2<br>[16:03:06]:复位成功<br>[16:03:04]:Finish:<br>[16:03:03]:EtherC2<br>[16:03:03]:Scan Fi<br>[16:03:03]:准备航台 | at is rining<br>方<br>:运行失败<br>at is rining<br>inish<br>者! |                                    | 0-7     |         |     |

6、I0 调试

双击导航窗口-控制器-IOModule(0xe010),则进入调试界面若 MotionStudio 的版本为 9.9.8.8,则调试界面为:

| 运动( <b>II</b> )             | 功能(F)         | 工具(T)   | 窗口(   | <b>W)</b> i | 帮助(H) | ~ |   |     |                |      |   |   |   |
|-----------------------------|---------------|---------|-------|-------------|-------|---|---|-----|----------------|------|---|---|---|
| 状态 🔥 点位运                    | 动 🗿 控制        | 時配量 📩 程 | 序烧录 [ | 調 版本信       | 息     |   |   |     |                |      |   |   |   |
|                             | BC助引          | € (0p)  |       | ×           |       |   |   | 电气间 | ۱ <del>ن</del> |      |   | × |   |
| 寻找模块<br>当前调试项(物明<br>核1-轴模块1 | k<br>里):控制器1- | GPO     |       |             |       |   |   |     |                |      |   |   | ٦ |
|                             |               | 0-7     | •     | 0           | 0 0   |   | 0 | 0   | 0              | 8-15 | 0 | 0 | • |
|                             |               | GPI     |       |             |       |   |   |     |                |      |   |   |   |
|                             |               | 0-7     | •     | •           |       |   | • |     |                | 8-15 |   | • | 0 |

GPO 区域为输出,我们直接操作,由于之前我们将第一个输出与第一个输入短接,因此我 们控制 GPO0 输出时, GPI0 同样置 1。

当 MotionStudio 的版本低于 9.9.8.8(此处使用 9.9.8.6版本),则调试界面为:

| ) 功能(F)           | 工具(T) 窗口(N   | り) 帮助(H) 🎽    |   |                            |          | - 🗆 × |
|-------------------|--------------|---------------|---|----------------------------|----------|-------|
| 魚位运动 🔘 控制器        | 和王 📩 程序统录 📗  | <b>一</b> 版本信息 |   |                            | ~        |       |
| 控制器配置             | ×            | EC助手 (Op)     | × | 电气调试                       | ×        |       |
| 找模块               | ReadInput    | 2             |   | WriteOutput                |          |       |
| 须(物理):控制器1-<br>换1 | Offset(Byte) |               |   | Offset(Byte)<br>Size(Byte) | 0        |       |
| Statutes -        | Size(Byte)   |               |   | Value                      | *<br>[1_ |       |
|                   | Value Ox1    |               |   | WriteOutput                | 1        |       |
|                   |              |               |   |                            |          |       |

同样的,由于 IO 模块 SX1616DN 的前 16 位为输出,后 16 位为输入,因此我们按 上图将参数填入,此时 GPOO 输出时,GPIO 同样置 1。

此时模块灯表现如下图所示:

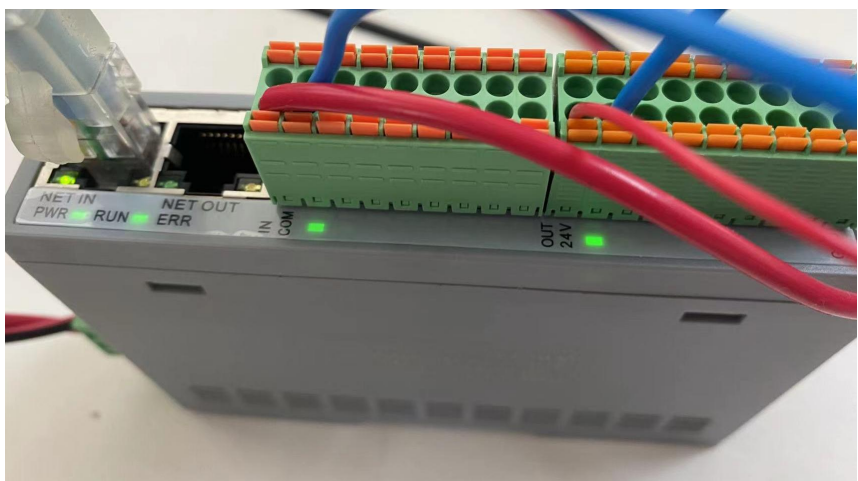

以下是模块指示灯的全部说明

| D\\/R | 绿色 | 常亮 | 正常运行状态,工作电源正常    |
|-------|----|----|------------------|
| PWK   |    | 熄灭 | 产品未上电或电源模块异常     |
|       | 绿色 | 常亮 | 系统运行正常           |
|       |    | 熄灭 | 设备处于 Init 状态     |
| RUN   |    |    | 50Hz: Pre-OP 状态  |
|       |    |    | 20Hz: Safe-OP 状态 |
| INI   | 绿色 | 常亮 | 建立网络连接           |
|       |    | 熄灭 | 无网络连接建立          |
|       | 绿色 | 常亮 | 输入正常             |
| 制八拍不  |    | 熄灭 | 无信号或异常           |
| 检出也于  | 绿色 | 常亮 | 输出正常             |
| 输出指示  |    | 熄灭 | 无信号或异常           |